## Windows 更新プログラム アンインストール手順書

株式会社 インターフェイスロジテム

2021/03/12

## **INTERFACE LOGITEM**

## Windows Update 更新プログラムのアンインストール(削除)

特定の更新プログラムを削除することで、Windows システムの不具合を解消します。 ここでは Windows Update 更新プログラムのアンインストール方法を下記に記します。 アンインストールを行う際は印刷を行うアプリケーションは起動しないでください。 ① スタートボタンをクリックし、スタートメニューの「設定」をクリックします。

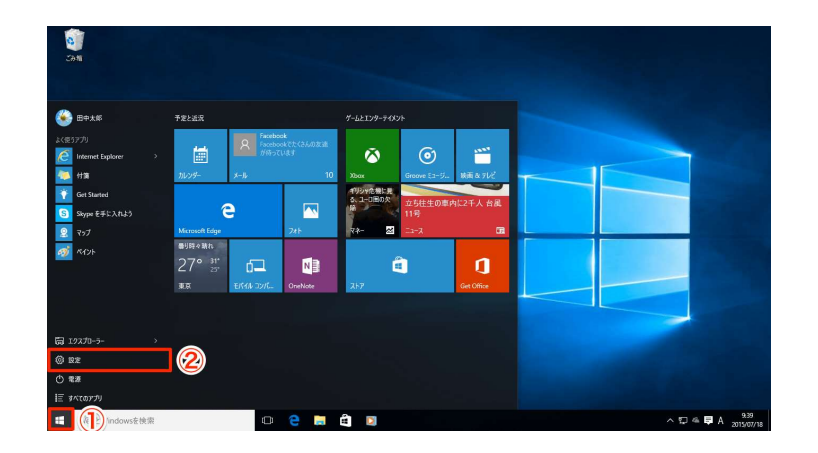

② 「Windowsの設定」から「更新とセキュリティー」を選択します。

|    |                                               |   | 設定の検索                                     |   | <u>R</u>                               |    |                                          |
|----|-----------------------------------------------|---|-------------------------------------------|---|----------------------------------------|----|------------------------------------------|
| 旦  | <b>システム</b><br>ディスブレイ、サウンド、追知、電源              |   | <b>デバイス</b><br>Bluetooth、プリンター、マウス        |   | 電話<br>Android, iPhoneのリンク              |    | <b>ネットワークとインターネット</b><br>Wi-Fi、陸内モード、VPN |
| ¢. | 個人用設定<br>背景、ロック画面、色                           |   | <b>アブリ</b><br>アンインストール、規定値、オブション<br>の機能   | 8 | <b>アカウント</b><br>アカウント、メール、同時、職場、京<br>蜂 | C字 | 時刻と言語<br>青声認識。地域、日付                      |
| 8  | <b>ゲーム</b><br>ゲームバー、キャプチャ、プロードキャス<br>ト、ゲームモード | G | 簡単操作<br>ナルーター。拡大環、ハイコントラスト                | Q | <b>検索</b><br>マイファイル、アクセス許可の検索          | 0  | Cortana<br>Cortana の言語、アクセス許可、追<br>知     |
| A  | <b>ブライバシー</b><br>場所、カメラ、マイク                   | C | 更新とセキュリティ<br>Windows Update、回復、パック<br>アップ | ] |                                        |    |                                          |

③ 「Windows Update」 – 「更新の履歴を表示する」をクリックします。

| ← BZ                                                 |                                                                                | - 🗆 X                                |
|------------------------------------------------------|--------------------------------------------------------------------------------|--------------------------------------|
| ☞ 赤-L                                                | Windows Update                                                                 |                                      |
| 設定の検索<br>更新とセキュリティ                                   | 最新の状態です     最新の状態です     最新の状態です     最新りいか日時:2020/11/11、854     電話10/05/061-w/0 | 最新の更新プログラムに開する情報をお<br>探しですか?<br>詳細伝報 |
| <ul> <li>Windows Update</li> <li>型 配信の最適化</li> </ul> | (1) 更新を 7 日間一時停止<br>(注解者プタン) は移乱して、一時停止 開発主意します     (2) アクライブ振発的のまま            | 関連するリンク<br>ストレージを確認する                |
| ♥ Windows セキュリティ  不 バックアップ                           | 空間         変形の薄度を表示する<br>デバイスにインストールされている更新プログラムを表示する                          | OS ビルド情報<br>ヘルプを表示                   |
| タ トラブルシューティング<br>3. 回復                               | 辞稿オプション<br>追加の更新コントロールと設定                                                      | 21−ドバックの送信                           |
| ライセンス認証<br>予バイスの検索                                   |                                                                                |                                      |
| 計 開発者向け<br>営 Windows Insider Program                 |                                                                                |                                      |
|                                                      |                                                                                |                                      |

## **INTERFACE LOGITEM**

④ 「更新プログラムをアンインストールする」をクリックします。

「更新の履歴」が表示されます。

| <ul> <li>             金 単新の履歴を表示する             ままっっっし             ままっっ</li></ul>                                                                                                    | ← 設定               |                                                                                        |                    |                 |                        | -      |       | ; |
|----------------------------------------------------------------------------------------------------|--------------------|----------------------------------------------------------------------------------------|--------------------|-----------------|------------------------|--------|-------|---|
| ERITUPSALETY-V1Xに-ルは3      ERITUPSALETY-V1Xに-ルは3      ERITUPSALETY-V1Xに-ルは3      ERITUPSALETY-V1Xにしている      AC-スシステム和 Windows 10 Version 2012 の展現更新プロプラム (KB500802)      2021/03/01 に正しくインストールされました      2021-01 と64 ペースシステム分析 Windows 10 Version 2012 の展現更新プロプラム (KB4001319)      2021/03/01 に正しくインストールされました      2021-02 と64 ペースシステム分析 Windows 10 Version 2012 の展現更新プロプラム (KB4001319)      2021/02/24 に正しくインストールされました      2021-02 と64 ペースシステム分析 Windows 10 Version 2012 の展現更新プロプラム (KB4001319)      2021/02/24 に正しくインストールされました      2021/02/24 に正しくインストールされました      2021/02/24 に正しくインストールされました      2021/02/24 に正しくインストールされました      2021/02/24 に正しくインストールされました      2021/02/24 に正しくインストールされました      2021/02/24 に正しくインストールされました      2021/02/24 に正しくインストールされました      2021/02/24 に正しくインストールされました      2021/02/24 に正しくインストールされました      2021/02/24 に正しくインストールされました      2021/02/24 に正しくインストールをれました      2021/02/24 に正しくインストールされました      2021/02/24 に正しくインストールされました      2021/02/24 に正しくインストールされました      2021/02/24 に正しくインストールされました      2021/02/24 に正しくインストールされました      2021/02/24 に正しくインストールをれました      2021/02/24 に正しくインストールをれました      2021/02/24 に広せんでのののののののののののののののののののののののののののののののののののの                                                                                                    | ☆ 更新の履             | 歴を表示する                                                                                 |                    |                 |                        |        |       |   |
| Extruor94.8279(7)、21-04 2     Extruor94.82     Extruor94.82     Extruor94.82     Extruor94.82     Extruor94.82     Settem 10 0 0 1 0 1 0 1 0 1 0 1 0 1 0 1 0 1 0                                                                                                    |                    |                                                                                        |                    |                 |                        |        |       |   |
|                                                                                                    | 更新フログラムをアンインス      | トールする                                                                                  |                    |                 |                        |        |       |   |
|                                                                                                    | 回復オプション            |                                                                                        |                    |                 |                        |        |       |   |
| <ul> <li>◇ 品質更新プログラム (4)</li> <li>2021-03 x64 ペス 2/37/LM Windows 10 Version 2012 01集模更新プログラム (K85000802)</li> <li>2021/03/01 に正しくパントールされました</li> <li>2021-02 x64 ペス 2/37/LM Windows 10 Version 2012 01集模更新プログラム (K84023057)</li> <li>2021/03/01 に正しくパントールされました</li> <li>2021-02 x64 ペス 2/37/LM Windows 10 Version 2012 01集模更新プログラム (K84023057)</li> <li>2021/03/01 に正しくパントールされました</li> <li>2021-02 x64 ペス 3/37/LM Windows 10 Version 2012 01集模更新プログラム (K84023057)</li> <li>2021/02/24 に正しくパントールされました</li> <li>2021-02 x64 ペス 3/37/LM Windows 10 Version 2012 01集要新プログラム (K64 f0] Windows 10, version 2012 用) (K84601050)</li> <li>2021/02/24 に正しくパントールされました</li> <li>2021-02 x64 アム 3/37/LM Windows 10 Version 2012 01集要素がログラム (k64 f0] Windows 10, version 2012 用) (K84601050)</li> <li>2021/02/24 に正しくパントールされました</li> <li>2021-02 x64 アム 3/37/LM ールされました</li> <li>PO7/L-F-E-MTTD/PD4 (3)</li> <li>PO7/L-F-E-MTTD/PD4 (3)</li> <li>PO7/L-F-E-MTTD/PD4 (3)</li> <li>PO7/L-F-MTTD/PD4 (3)</li> <li>PO7/LA-F-K48 F-A</li> <li>2021/02/24 LTEL/C/12-L-F at 2012 - Refo 2T075/L 48(F1 (17)×/C2)-L-H) は26 (K81 E 57)×/02 LFF</li> <li>PO7/LA-F-K48 F-A</li> <li>2021/02/24 LTEL/C/12-L-F at 2012 - Refo 2T075/L 48(F1 (17)×/C2)-L-H) は26 (K81 E 57)×/02 LFF</li> <li>PO7/LA-F-K48 F-A</li> <li>2021/02/24 LTEL/C/12-L-F at 2012 - Refo 2T075/L 48(F1 (17)×/C2)-L-H) は26 (K81 E 57)×/02 LFF</li> <li>PO7/LA-F-K48 F-A</li> <li>2021/02/24 LTEL/C/12-LFF</li> <li>2021/02/24 LTEL/C/12-LFF</li> <li></li></ul>                                                                                                    | 更新の履歴              |                                                                                        |                    |                 |                        |        |       |   |
| 2021-03 x64 ペ-2 325 X54 M Windows 10 Version 2012 思葉7075 X (KB5000802)     2021 (03) / 11 に正しく12A - 小されまし     2021 (03) / 01 に正しく12A - 小されまし     2021 (02) / 02 / 12 にしく12A - 小されまし     2021 (02) / 02 / 12 にしく12A - 小10 / 02 / 02 / 02 / 02 / 02 / 02 / 02 /                                                                                                    | ◇ 品質更新プログ          | パラム (4)                                                                                |                    |                 |                        |        |       |   |
| 2021/03/11 に正しくパンストールされました     2021-03 x64 ベース 2/ステル研 Windows 10 Version 2012 更新プログラム (X84023057)     2021/03/01 に正しくパンストールされました     2021-03 x64 ベース 2/ステルボールされました     2021-03 x64 ベース 2/ステルボールされました     2021-02 x64 ベース 2/ステルボールされました     2021-02 x64 ベース 2/ステルボールされました     2021-02 x64 ベース 2/ステルボールされました     2021/02/24 に正しくパンストールされました     2021/02/24 に正しくパンストール     2021/02/24 に正しくパンストール     2021/02/24 に正しくパンストール     2021/02/24 ににしくパンストール     2021/02/24 ににしくパンストール     2021/02/24 ににしくパンストール     2021/02/24 ににしくパンストール     2021/02/24 にしくパンストール     2021/02/24 にしくパンストール     2021/02/24 にしくパンストール     2021/02/24 にしくパンストール     2021/02/24 にしくパンストール     2021/02/24 にしくパンストール     2021/02/24 にしくパンストール     2021/02/24 にしくパンストール     2021/02/24 にしん     2021/02/24 にしん     2021/02/24 にしん     2021/02/24 にしん     2021/02/24 にしん     2021/02/24 にしん      2021/02/24 にしん      2021/02/24 にしん      2021/02/24 にしん      2021                                                                                                    | 2021-03 x64 A-     | ス システム用 Windows 10 Version 20H2 の累利                                                    | 責更新プログラム (K        | B5000802)       |                        |        |       |   |
| 201-01 x84 ペース 2271/AF Windows 10 Version 2012 更新プログラム (x84023057) 2021/03/01 に正しく12/AF-ルされました      2021-02 x84 ペース 2271/AF-ルされました      2021-02 x84 ペース 2271/AF-ルされました      2021-02 x84 ペース 2271/AF-ルされました      2021/02/24 に正しく12/AF-ルされました      2021-02 x84 ペース 2271/AF-ルされました      2021-02 x84 ペース 2271/AF-ルされました      2021-02 x84 ペース 2271/AF-ルされました      2021-02 x84 ペース 2271/AF-ルされました      2021-02 x84 ペース 2271/AF-ルされました      2021-02 x84 ペース 2271/AF-ルされました      2021-02 x84 ペース 2271/AF-ルされました      2021-02 x84 ペース 2271/AF-ルされました      2021-02 x84 ペース 2271/AF-ルされました      2021-02 x84 ペース 2271/AF-ルされました      2021-02 x84 ペース 2271/AF-ルされました      2021-02 x84 ペース 2271/AF-ルされました      2021-02 x84 ペース 2271/AF-ルされました      2021/02 x84 にないたいかい      2021/02 x84 にないたいかい      2021/02 x84 にないたいかい      2021/02 x84 にないたいかい      2021/02 x84 にないたいかい      2021/02 x84 にないたいかい      2021/02 x84 にないたいかい      2021/02 x84 にないたいかい      2021/02 x84 にないたいかい      2021/02 x84 c321/24 にないたいかい      2021/02 x84 c42 x84 c42                                                                                                    | 2021/03/11 に正      | しくインストールされました                                                                          |                    |                 |                        |        |       |   |
| 2021-01 X84 (~4,2) / 7 / 2/h Windows 10 Version 2012 第月 / U / 7 / 2 (K8462/35/)         2021 (03) //1 EL (K47,X1-li,k1 EL):         2021 / 02,24 に EL (K17,X1-li,k1 EL):         2021 / 02,24 に EL (K17,X1-li,k1 EL):         2021 / 02,24 LI (K18,K1 EL):         2021 / 02,24 LI (K18,K1 EL):         2021 / 02,24 LI (K18,K1 EL):         2021 / 02,24 LI (K18,K1 EL):         2021 / 02,24 LI                                                                                                    |                    |                                                                                        | fra H = 1 and 1000 |                 |                        |        |       |   |
| 2021/03/01 に上しくオンバールをれました<br>2021-02 x64 ベース 2/7 上冊 Windows 10 Version 2012 の算機更新プログラム (K84601319)<br>2021/02/24 に正しくオンバールをれました<br>2021/02/24 に正しくオンバールをれました<br>2021/02/24 に正しくオンバールをれました<br>2021/02/24 に正しくオンバールをれました<br>2021/02/24 に正しくオンバールをれました<br>2021/02/24 に正しくオンバールをれました<br>2021/02/24 に正しくオンバールをれました<br>2021/02/24 に正しくオンバールをれました<br>2021/02/24 に正しくオンバールをれました<br>2021/02/24 に近しくオンバールをれました<br>2021/02/24 に正しくオンバールをれました<br>2021/02/24 に正しくオンバールをれました<br>2021/02/24 に正しくオンバールをれました<br>2021/02/24 に正しくオンバールをれました<br>2021/02/24 に正しくオンバールをれました<br>2021/02/24 に正しくオンバールをれました<br>2021/02/24 に正しくオンバールをれました<br>2021/02/24 に正しくオンバールをれました<br>2021/02/24 に正しくオンバールをれました<br>2021/02/24 に正しくオンバールをれました<br>2021/02/24 に正しくオンバール たまれました<br>2021/02/24 に正しくオンバール たまれました<br>2021/02/24 にないたまれました<br>2021/02/24 に正しくオンバール たまれました<br>2021/02/24 にないたまれました<br>2021/02/24 に正しくオンバール たまれました<br>2021/02/24 にないたまれました<br>2021/02/24 にないたまれまた<br>2021/02/24 にないたままれました<br>2021/02/24 にないたままれました<br>2021/02/24 にないたまままた<br>2021/02/24 にないたままままた<br>2021/02/24 にないたままままままた<br>2021/02/24 にないたまままままた<br>2021/02/24 にないたまままままままままままままままままままままままままままままままままままま                                                                                                    | 2021-01 x64 //     | ス ンステム用 Windows 10 Version 20H2 史新.                                                    | 70774 (KB4023      | 057)            |                        |        |       |   |
| 2021-02 x64 x-3 2/3 2/4 規 Windows 10 Version 2012 の集観要新プログラム (x64601319)     2021/02/24 に互いく1/3/L - ルをれました     2021-02 X61 Ti Amework 3.5 あたび 4.8 の集偽的な更新プログラム (x64 向)1 Windows 10. version 2012 用) (x84601050)     2021/02/24 に互いく1/3/L - ルをれました     Y クリイー クロー     Y クリイー クロー     Y クリイー クロー     Y クリイー クロー     Y クリイー したれた 変素 プログラム - プログラム - プログラム     Y クリイー したれた 変素 プログラム - プログラム - プログラム     Y クリイー レクロー     Y クリイー したれた 変素 プログラム - プログラム - プログラム     Y クリイー したれた 変素 プログラム - プログラム     Y クリイー したれた 変素 プログラム - プログラム     Y クリイー したれた 変素 プログラム - プログラム     Y クリイー したれた 変素 プログラム - プログラム     Y クリイー したれた 変素 プログラム - プログラム     Y クリイー したれた 変素 プログラム - プログラム     Y クリイー したれた 変素 プログラム - プログラム     Y クリイー したれた 変素 プログラム - プログラム     Y クリインー トル     Y クリー クリー     Y クリー     Y                                                                                                    | 2021/03/01 に止      | しくインストールされました                                                                          |                    |                 |                        |        |       |   |
| 2021/02/24 に互しく1/2A トールされました     2021/02/24 に互しく1/2A トールされました     2021/02/24 に互しく1/2A トールされました     3021/02/24 に互しく1/2A トールされました     5 ドライバー受新プログラム (3)     5 ドライバー受新プログラム (3)     5 ドライバー受新プログラム (3)     5 ドライバー受新プログラム (3)     5 ドライバー受新プログラム (3)     5 ドライバー受新プログラム (3)     5 ドライバー受新プログラム (3)     5 ドライバー受新プログラム (3)     5 ドライバー受新プログラム (3)     5 ドライバー受新プログラム (3)     5 ドライバー受新プログラム (3)     5 ドライバー受新プログラム (3)     5 ドライバーション     5 ドライバー受新プログラム (3)     5 ドライバーション     5 ドライバー受新プログラム (3)     5 ドライバー受新プログラム (3)     5 ドライバーション     5 ドライバー受新プログラム (3)     5 ドライバーション     5 ドライバー受新プログラム (3)     5 ドライバーション     5 ドライバーション     5 ドライバンション     5 ドライバーション     5 ドライバーション     5 ドライド・     5 ドライド・                                                                                                    | 2021-02 x64 ペー     | ス システム用 Windows 10 Version 20H2 の累積                                                    | 真更新プログラム (K        | B4601319)       |                        |        |       |   |
| 20102/24 に互しくパンストールされました     2021/02/24 に互しくパンストールされました     ・ パントールになれました     ・ パントールになれました     ・ パントール     ・ パントール     ・ パント                                                                                                    | 2021/02/24 に正      | スインストールされました                                                                           |                    |                 |                        |        |       |   |
| 2021-02.NET Farmework 35 たばて4.0 供料的な更新70/254, (x64 (R)/ Windows 10. version 2012 用) (K84601050)<br>2021/02/44 に互いイソストールされました<br>・ パストールになままった<br>パストールになますのクラム (3)<br>・ パストールになままった<br>・ パストールになままった<br>・ パストールになまった<br>・ アンタール・パネル > 70/254, > 70/254,                                                                                                    |                    |                                                                                        |                    |                 |                        |        |       |   |
| 2021/02/24 に置しくゲンストールをれましまし                 ゲークバーを転すつログラム(3)                 ペパニールたれた更常力のグラム                 ペパニールたれた更常力のグラム                 ペパニールたれた更常力のグラム                 ペパニールたれた更常力のグラム                 ペパニールたれた更常力のグラム                 ペパニール                 ペパニール                 ペパニール                 ペパニール                 ペパニール                 ペパニー                 ペパニー                                                                                                    | 2021-02 .NET Fra   | imework 3.5 および 4.8 の累積的な更新プログラ                                                        | ム (x64 向け Wind     | lows 10, versio | on 20H2 用) (KB4601050) |        |       |   |
|                                                                                                    | 2021/02/24 に正      | <インストールされました                                                                           |                    |                 |                        |        |       |   |
|                                                                                                    |                    | strivit wettere                                                                        |                    |                 |                        |        |       |   |
|                                                                                                    | 、 ビニノバ 東牟二         |                                                                                        |                    |                 |                        |        |       |   |
|                                                                                                    | > トフ1ハー史新ノ         | /U/J/4 (3)                                                                             |                    |                 |                        |        |       |   |
|                                                                                                    |                    |                                                                                        |                    |                 |                        |        |       |   |
|                                                                                                    |                    |                                                                                        |                    |                 |                        |        |       |   |
|                                                                                                    | インストールされた更新プログラム   |                                                                                        | $\setminus$ / _    |                 |                        | -      |       |   |
| 2019-0.743.e4<br>2025.0727-072-072<br>2025.0727-072-072<br>2025.0727-072-072<br>2025.0727-072-072-072-072-072-072-072-072-072                                                                                                    | > 🛧 🐼 >            | パネル > プログラム > プログラムと機能 > インストールされた更                                                    | HTO L              |                 | ~ ð                    |        |       |   |
| 20/3/LD7/-0/21-b)     20/3/LD7/-0/21-b)     20/3/LD7/-0/21                                                                                                    | コントロール パネル ホーム     | 重新プログラムのアンインフトール                                                                       |                    |                 |                        |        |       |   |
|                                                                                                    | ゴロガラレのアンパンフレール     | Carlo do Stato S To AT IN                                                              |                    |                 |                        |        |       |   |
| the control of the control of                                                                                                    | Windows の雑誌の有からまたは | 更新プロクラムをアンインストールするには、一覧からプロクラム                                                         | を起訳して(アウインストール     | ] または [変更] をクリ  | ックします。                 |        |       |   |
| 1         70.751.         //-1920         817.8         2/22.102/11           Adobt Archolar Risedr CC. Jappenset (1)         Adobt Archolar Risedr CC. Jappenset (2)         202.002/11         202.002/11           Microsoft Windows (8)         Adobt Archolar Risedr CC. Jappenset (1)         Adobt Archolar Risedr CC. Jappenset (1)         202.002/11           Microsoft Windows (8)         Microsoft Windows (8)         Microsoft Windows (8)         Microsoft Windows (8)           El Familie (Babet Namber (1))         FED (1)         Microsoft Windows (8)         Microsoft Windows (8)           El Familie (Babet Namber (1))         FED (1)         Microsoft Windows (8)         Microsoft Windows (8)           El Familie (Babet Namber (1))         FED (1)         Microsoft Windows (8)         Microsoft Windows (8)           Microsoft Windows (8)         Microsoft Windows (8)         Microsoft Windows (8)         Microsoft Windows (8)           Till Concept Windows (8)         Microsoft Windows (8)         Microsoft Windows (8)         Microsoft Windows (8)           Windows (8)         Microsoft Windows (8)         Microsoft Windows (8)         Microsoft Windows (8)           Windows (8)         Microsoft Windows (8)         Microsoft Windows (8)         Microsoft Windows (8)           Windows (8)         Microsoft Windows (8)         Microsoft Windows (8)         Microsoft Windows (8)<                                                                                                    | 無効化                |                                                                                        |                    |                 |                        |        |       |   |
|                                                                                                    |                    | 整理 *                                                                                   |                    |                 |                        |        | 8== • | • |
| Adobs Artists (Madr UL-) Specific (1)         Adobs Artists (Real UL-)         22/102/11           Table Artists (Real UL-)         Microsoft (Real UL-)         22/102/11           Microsoft Windows (B)         Windows (B)         Microsoft (Real UL-)         22/102/12           Table Artists (Real UL-)         Microsoft Windows         Microsoft (September 2017) 12         Microsoft Windows           Table Artists (Real UL-)         Microsoft Windows         Microsoft (September 2017) 12         Microsoft Windows           Table Artists (Real UL-)         Microsoft Windows         Microsoft (September 2017) 12         Microsoft Windows           Table Artists (Real UL-)         Microsoft Windows         Microsoft Windows         Microsoft Windows           Table Artists (Real UL-)         Microsoft Windows         Microsoft Windows         Microsoft Windows           Table Artists (Real UL-)         Microsoft Windows         Microsoft Windows         Microsoft Windows           Table Artists (Real UL-)         Microsoft Windows         Microsoft Windows         Microsoft Windows           Table Artists (Real UL-)         Microsoft Windows         Microsoft Windows         Microsoft Windows           Table Artists (Real UL-)         Microsoft Windows         Microsoft Windows         Microsoft Windows           Table Artists (Real UL-)         Microsoft Windows                                                                                                    |                    | 名前                                                                                     | 70754              | パージョン           | 角行元                    | インスト   | -1/B  |   |
| Marcardt Wickers (2) Marcardt Wickers (2) Marcardt                                                                                                    |                    | Adobe Acrobat Reader DC - Japanese (1)                                                 | Adobe Acrobat Res  |                 |                        | 2021/  | 02/11 |   |
| ■ Minnesht Windows (1997) (1997) (日本) (1997) (日本) (1997) (日本) (1997) (日本) (1997) (1997) (1                                                                                                    |                    | Microsoft Windows (8)                                                                  | Autor Actour Iter. |                 |                        | 101.03 |       |   |
| Experiency Stat: 10.1 1941-1940     Microsoft Windows     Microsoft Windows     ZU20/2/1     Enforces/Experiency Stat: 10.1 1941-194     Enforces/Experiency State: 10.1 1941-194     Enforces/Experiency State: 10.1 1941-194     Enforces/Experiency State: 10.1 1941-1941     Enforces/Experiency State: 10.1 1941-1941     Enforces/Experiency State: 10.1 1941-1941     Enforces/Experiency State: 10.1 1941-1941     Enforces/Experiency State: 10.1 1941-1941     Enforces/Experiency State: 10.1 1941-1941     Enforces/Experiency State: 10.1 1941-1941     Enforces/Experiency State: 10.1 1941-1941     Enforces/Experiency State: 10.1 1941-1941     Enforces/Experiency State: 10.1 1941-1941     Enforces/Experiency State: 10.1 1941-1941     Enforces/Experiency State: 10.1 1941     Enforces/Experiency State: 10.1 1941                                                                                                    |                    | Microsoft Windows (KB5000802) の セキュリティ更新プロ                                             | Microsoft Windows  |                 | Microsoft Corporation  | 2021/0 | 03/12 |   |
| Effentive (bydate to Windows 10 2014) út fandelerent - Microsoft Windows         Microsoft Windows         Microsoft Windows         202/00/22           Eff. Microsoft Windows (15469/103) @ £19/7 (₹₹₹70%).         Microsoft Windows         Microsoft Windows         Microsoft Windows         202/01/22           Eff. Microsoft Windows (15469/103) @ £19/7 (₹₹₹70%).         Microsoft Windows         Microsoft Windows         Microsoft Windows         Microsoft Windows           Eff. Microsoft Windows (15469/034) @ £19/7 (₹₹₹70)         Microsoft Windows         Microsoft Windows         Microsoft Windows           Eff. Microsoft Windows (15469/034) @ £19/7 (₹₹₹70)         Microsoft Windows         Microsoft Windows         Microsoft Windows           Eff. Microsoft Windows (15469/034) @ £19/7 (₹₹₹70)         Microsoft Windows         Microsoft Windows         Microsoft Windows                                                                                                    |                    | Servicing Stack 10.0.19041.860                                                         | Microsoft Windows  |                 | Microsoft Corporation  | 2021/0 | 03/11 |   |
| El Microsoft Windows (基本の1986) 意見デオンラム<br>ことしないため、<br>このしたのので、<br>このしたのので、<br>したいため、<br>このしたのので、<br>したいため、<br>このしたのので、<br>したいため、<br>このしたのので、<br>したいため、<br>したいため、<br>したいたか、<br>したいたか、<br>したいたか、 |                    | Feature Update to Windows 10 20H2 via Enablement                                       | Microsoft Windows  |                 | Microsoft Corporation  | 2021/0 | 02/22 |   |
| terminiuum、Rindboll (上学校学校)によりで使用し、<br>でしたいないないないないないないないないないないないないないないないないないないな                                                                                                    |                    | LE Microsoft Windows (KB4601050) の更新プログラム                                              | Microsoft Windows  |                 | Microsoft Corporation  | 2021/0 | 02/22 |   |
| 国 Minnard Windows (記名930940月) 世 1919 (第年7日。 Minnard Windows Minnard Cooperation 202011119 国 Minnard Windows (記名93034(名) 世 1919 (第年7日。 Minnard Windows Minnard Cooperation 202011/19 国 Minnard Windows (記名93034(名) 世 1919 (第年7日。                                                                                                    |                    | Microsoft Windows (NB+395481) の セキュリアイ更新ノロ      Sacurity Undata for Adoba Elach Disear | Microsoft Mindows  |                 | Microsoft Corporation  | 2021/0 | 11/10 |   |
| E Microsoft Windows (化化27334 0) 2キュリティ更新方面。 Microsoft Windows Microsoft Corporation 2020/11/19                                                                                                    |                    | Microsoft Windows (KB4585854) のセキュリティ軍新ブロ                                              | Microsoft Windows  |                 | Microsoft Corporation  | 2020/  | 11/19 |   |
|                                                                                                    |                    | IE Microsoft Windows (KB4570334) の セキュリティ更新プロ                                          | Microsoft Windows  |                 | Microsoft Corporation  | 2020/  | 11/19 |   |
|                                                                                                    |                    |                                                                                        |                    |                 |                        |        |       |   |
|                                                                                                    |                    |                                                                                        |                    |                 |                        |        |       |   |
| Manual and Control and Control                                                                                                    |                    | 現在インストールされている更新プログラム                                                                   |                    |                 |                        |        |       |   |

⑤ 削除したい更新プログラムを選択し(右クリッック)、「アンインストール」をクリックします。 対象の更新プログラムは「KB5000802」 または 「KB5000808」のセキュリティーパッチです。

| ← → · ↑ ↑ • • 10/542                          | 機能 > インストールされた更新プログラム                  | ~                                            | ひ インストール          | された更新ブ    | 0756   | ۶ |
|-----------------------------------------------|----------------------------------------|----------------------------------------------|-------------------|-----------|--------|---|
| コントロール パネル ホーム                                | 更新プログラムのアンインストール                       |                                              |                   |           |        |   |
| プログラムのアンインストール                                | 更新プログラムをアンインストールするには、-                 | 一覧からプログラムを                                   | 選択して「アンインストー      | ル] または [湯 | (更)をクリ | 7 |
| <ul> <li>Windowsの機能の有効化または<br/>無効化</li> </ul> | クします。                                  |                                              |                   |           |        |   |
|                                               | 整理 マ アンインストール                          |                                              |                   |           | 8:: •  | ( |
|                                               | 名前 プログラ                                |                                              | プログラム             | バージョ      | 2      |   |
|                                               | Microsoft Windows (8)                  |                                              |                   |           |        |   |
|                                               | Microsoft Windows (KB4571756) @        | 10/12/                                       | Mindows           |           |        |   |
|                                               | III Microsoft Windows (KB4577266) 0,   | アンインストール(                                    | U) ows            |           |        |   |
|                                               | III Microsoft Windows (KB4576478)の更素   | プログラム                                        | Microsoft Windows |           |        |   |
|                                               | III Microsoft Windows (KB4570334)のセキ   | Microsoft Windows                            |                   |           |        |   |
|                                               | III Microsoft Windows (KB4560366)のセキ   | III Microsoft Windows (KB4560366)のセキュリティ更新プロ |                   |           |        |   |
|                                               | Security Update for Adobe Flash Player | Security Update for Adobe Flash Player       |                   |           |        |   |
|                                               | Security Update for Adobe Flash Player |                                              | Microsoft Windows |           |        |   |
|                                               |                                        |                                              |                   |           |        |   |

⑥ 確認画面が表示されますので「はい」をクリックします。

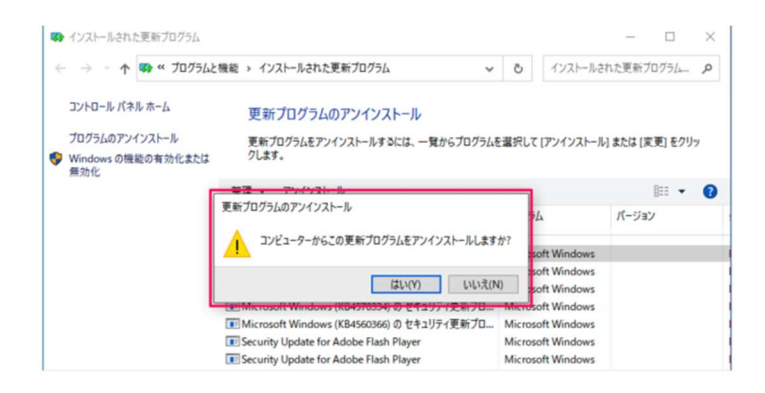

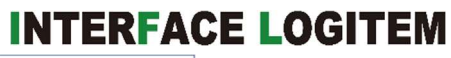

|                                                                 | 機能 > インストールされた更新プログラム                                                                                                    | ~ Õ                                     | インストールされ                                                                    | いた更新ブログラ                     | L      |
|-----------------------------------------------------------------|----------------------------------------------------------------------------------------------------|-----------------------------------------|-----------------------------------------------------------------------------|------------------------------|--------|
| コントロール パネルホーム<br>プログラムのアンインストール<br>ダ Windows の機能の有効化または。<br>単効化 | 更新プログラムのアン・<br>更新プログラムをアンイン、<br>小<br>全計プログラムをアンイン、<br>Microsoft Windows<br>更新プログラムがアンインストールされるまでお待<br>さい。これには数分かかる場合があります。 | 5ムを選択して<br>×<br>ちくだ 15月<br>で55<br>セル 55 | [アンインストール]<br>A<br>oft Windows<br>oft Windows<br>oft Windows<br>oft Windows | または [変更] {<br>  :::<br>パージョン | ₹<br>7 |
|                                                                 | Security Update for Adobe Flash Player                                                                                     | Microso                                 | oft Windows                                                                 |                              |        |
|                                                                 | Security Update for Adobe Flash Player                                                                                     | Microso                                 | oft Windows                                                                 |                              |        |
|                                                                 | Decontry opdate for Plaobe flaght hayer                                                                                    |                                         |                                                                             |                              |        |

更新プログラムのアンインストールが始まります。

| ← → ✓ ↑ ♥ ♥ プログラム                                      | と機能 > インストールされた更新プログラム >                                                                                                    | õ     | インストールさ                      | れた更新プログ    | 5 <i>L</i>    | \$ |
|--------------------------------------------------------|----------------------------------------------------------------------------------------------------|-------|------------------------------|------------|---------------|----|
| コントロール パネル ホーム<br>プログラムのアンインストール<br>Windows の操縦の有効化または | 更新プログラムのアンインストール<br>更新プログラムをアンインストールするには、一覧からプログラムを<br>りにます。                                                                                                    | 選択し   | て [アンインストール                  | ) または [変更] | <u> 준</u> クリ: | 9  |
| 無効化                                                    | Microsoft Windows                                                                                                    | ×     |                              | 8:1        | •             |    |
|                                                        | これらの変更を適用するにはコンピューターを再起動<br>る必要があります。                                                                                                    | đ r   | 54                           | パージョン      |               |    |
|                                                        | 再起動する前に、開かれているファイルをすべて保存して、プログラム<br>べて閉じる必要があります。                                                                                                    | Eđ    | soft Windows<br>soft Windows |            |               |    |
|                                                        | 今すぐ再起動する(R) 後で再起動する(L)                                                                                                    |       | soft Windows<br>soft Windows |            |               |    |
|                                                        | Security Update for Adobe Flash Player                                                                                                    | Micro | soft Windows                 |            |               |    |
|                                                        | The second second secon |       | and Manual and               |            |               |    |

再起動が必要の場合、「今すぐ再起動する」をクリックします。

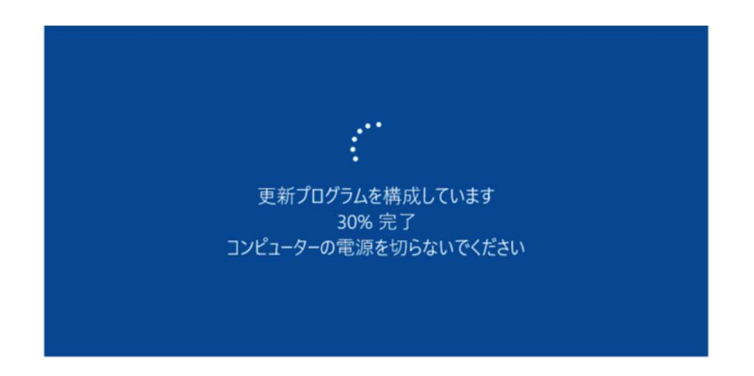

更新プログラムが構成され、通常起動時の画面に戻れば、更新プログラムのアンインストール は完了です。